# **Install Multi-Node Cluster on Hadoop**

The following document describes the required steps for setting up a distributed multi-node Apache Hadoop cluster on two Ubuntu machines, the best way to install and setup a multi node cluster is to start installing two individual single node Hadoop clusters by following my previous tutorial and merge them together with minimal configuration changes in which one Ubuntu box will become the designated master and the other box's will become a slave, we can add n number of slaves as per our future request.

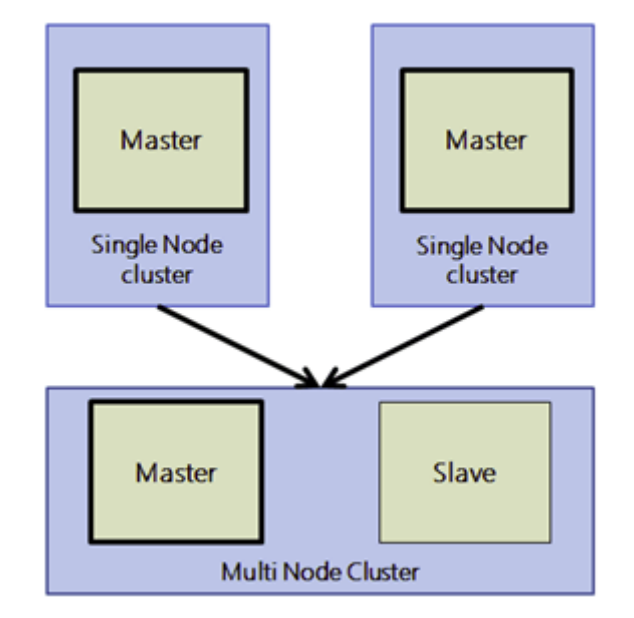

# **1. Prerequisites**

## i.Networking

Networking plays an important role here, before merging both single node servers into a multi node cluster we need to make sure that both the node pings each other( they need to be connected on the same network / hub or both the machines can speak to each other). Once we are done with this process, we will be moving to the next step in selecting the master node and slave node, here we are selecting 172.16.17.68 as the master machine(Hadoopmaster) and 172.16.17.61 as a slave (hadoopnode). Then we need to add them in '/etc/hosts' file on each machine as follows.

sudo vi /etc/hosts

```
hadoopmaster@Hadoopmaster:~$ sudo vi /etc/hosts
```

172.16.17.68 Haadoopmaster 172.16.17.61 hadoopnode

Note: The addition of more slaves should be updated here in each machine using unique names for slaves (e.g.: 172.16.17.xx hadoonode01, 172.16.17.xy slave02 so on..).

http://mitu.co.in

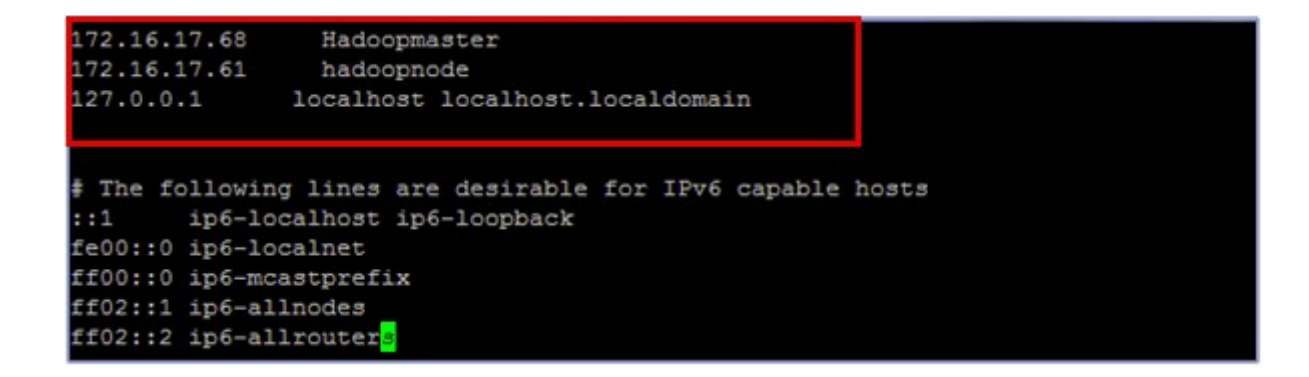

### ii. Enabling SSH:

hduser on master(Hadoopmaster) machine need to able to connect to its own master (Hadoopmaster) account user and also need to connect hduser to the slave (hadoopnode) machine via password-less SSH login.

hduser@Hadoopmaster:~\$ ssh-copy-id -i ~/.ssh/id\_rsa.pub hduser@hadoonode

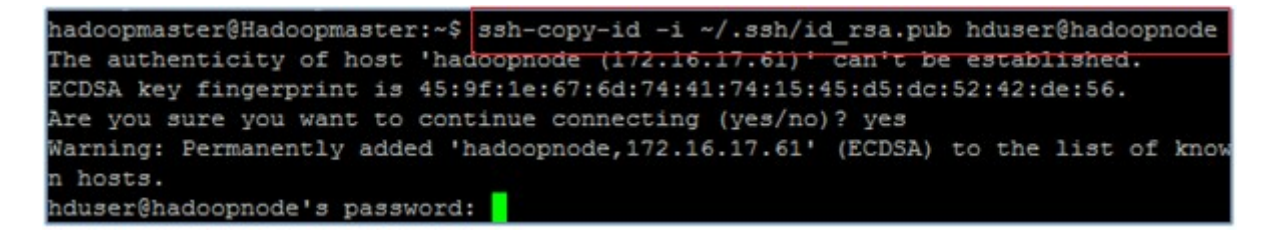

If you can see the below output when you run the given command on both master and slave, then we configured it correctly.

#### ssh Hadoopmaster ssh hadoopnode

```
hduser@Hadoopmaster:~$ ssh Hadoopmaster
Welcome to Ubuntu 12.04.3 LTS (GNU/Linux 3.8.0-30-generic x86 64)
 * Documentation: https://help.ubuntu.com/
  System information as of Sat Oct 26 16:32:34 PDT 2013
  System load: 0.05
                                              Processes:
                                                                          97

        System load:
        0.05
        Processes:
        97

        Usage of /:
        5.9% of 109.88GB
        Users logged in:
        1

        Memory usage:
        33%
        IP address for eth0:
        172.16.17.68

  Swap usage:
                    18
  Graph this data and manage this system at https://landscape.canonical.com/
45 packages can be updated.
25 updates are security updates.
Last login: Sat Oct 26 16:30:41 2013 from localhost
hduser@Hadoopmaster:~$ exit
logout
Connection to Hadoopmaster closed.
hduser@Hadoopmaster:~$
```

http://mitu.co.in

```
hduser@Hadoopmaster:~$ ssh hadoopnode
Welcome to Ubuntu 12.04.3 LTS (GNU/Linux 3.8.0-29-generic x86 64)
 * Documentation: https://help.ubuntu.com/
  System information as of Sat Oct 26 16:34:15 PDT 2013
                                                     79
  System load: 0.0
                                Processes:
 Usage of /: 8.7% of 20.31GB Users logged in: 0
 Memory usage: 1%
                              IP address for eth0: 172.16.17.61
  Swap usage: 0%
  Graph this data and manage this system at https://landscape.canonical.com/
Last login: Sat Oct 26 16:31:56 2013 from hadoopmaster
hduser@hadoopnode:~$ exit
logout
Connection to hadoopnode closed.
```

# 2. Configurations:

The following are the required files we will use for the perfect configuration of the multi node Hadoop cluster.

- a) masters
- b) slaves
- c) core-site.xml
- d) mapred-site.xml
- e) hdfs-site.xml

Lets configure each and every config file accordingly:

#### a. masters:

In master (Hadoopmaster) machine we need to configure masters file accordingly as shown in the image and add the master (Hadoopmaster) node name.

```
vi masters
Hadoopmaster
```

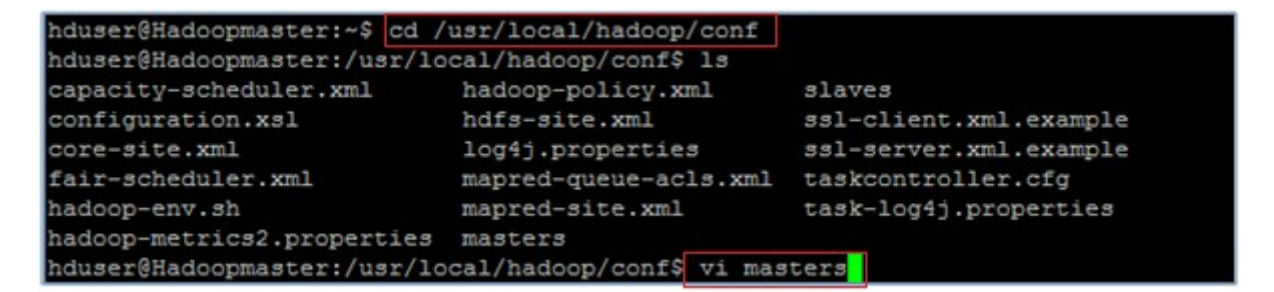

http://mitu.co.in

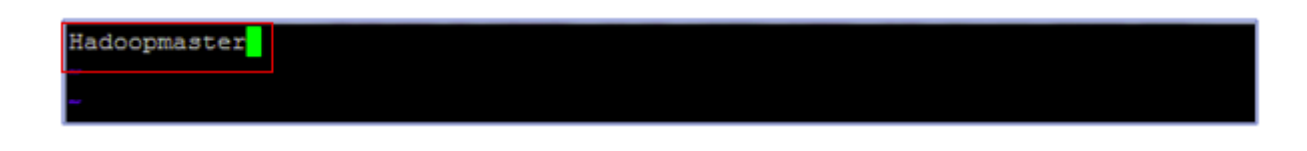

#### b. slaves:

Lists the hosts, one per line, where the Hadoop slave daemons (DataNodes and TaskTrackers) will be running as shown:

Hadoomaster hadoopnode

| ndusergnadoopmaster:/usr/lo | hadoon-policy yml        | elanae                 |
|-----------------------------|--------------------------|------------------------|
| capacity scheduler. Ami     | hdfa_aita_vm]            | agl-glient unl evennle |
| configuration.xs1           | hdis-site.xmi            | ssi-cilenc.xmi.example |
| core-site.xml               | log4j.properties         | ssl-server.xml.example |
| fair-scheduler.xml          | mapred-queue-acls.xml    | taskcontroller.cfg     |
| hadoop-env.sh               | mapred-site.xml          | task-log4j.properties  |
| hadoop-metrics2.properties  | masters                  |                        |
| hduser@Hadoopmaster:/usr/lc | cal/hadoop/conf\$ vi mas | ters                   |
| hduser@Hadoopmaster:/usr/lc | cal/hadoop/conf\$ vi sla | ves                    |

| Hadoopmaster<br>hadoopnoder |  |
|-----------------------------|--|
|                             |  |

If you have additional slave nodes, just add them to the conf/slaves file, one hostname per line.

#### Configuring all \*-site.xml files:

We need to use the same configurations on all the nodes of hadoop cluster, i.e. we need to edit all \*-site.xml files on each and every server accordingly.

#### c. core-site.xml:

We are changing the host name from 'localhost' to Hadoopmaster, which specifies the NameNode (the HDFS master) host and port.

vi core-site.xml

| hduser@Hadoopmaster:/usr/local/hadoop/conf\$ ls                                                                                                    |                   |                        |  |  |
|----------------------------------------------------------------------------------------------------|-------------------|------------------------|--|--|
| capacity-scheduler.xml                                                                                                    | hadoop-policy.xml | slaves                 |  |  |
| configuration.xsl                                                                                                    | hdfs-site.xml     | ssl-client.xml.example |  |  |
| core-site.xml                                                                                                    | log4j.properties  | ssl-server.xml.example |  |  |
| <configuration></configuration>                                                                                                    |                   |                        |  |  |
| <property><br/><name>hadoop.tmp.dir</name><br/><value>/data/tmp</value><br/><description>A base for other temporary directories.</description></property> |                   |                        |  |  |
|                                                                                                    |                   |                        |  |  |
| <property></property>                                                                                                    |                   |                        |  |  |
| <name>fs.default.name</name>                                                                                                    |                   |                        |  |  |
| <value>hdfs://Hadoopmaster:54310</value>                                                                                                    |                   |                        |  |  |
| <description>The name of the default file system. A URI whose</description>                                                                               |                   |                        |  |  |
| scheme and authority determine the FileSystem implementation. The                                                                                         |                   |                        |  |  |
| uri's scheme determines the config property (fs.SCHEME.impl) naming                                                                                       |                   |                        |  |  |
| the fileSystem implementation class. The uri's authority is used to                                                                                       |                   |                        |  |  |
| <pre>determine the host, port, etc. for a filesystem.</pre>                                                                                               |                   |                        |  |  |
| c/propercy/                                                                                                    |                   |                        |  |  |

#### d. hdfs-site.xml:

We are changing the replication factor to "2", The default value of dfs.replication is 3. However, we have only two nodes available, so we set dfs.replication to 2.

```
vi hdfs-site.xml
```

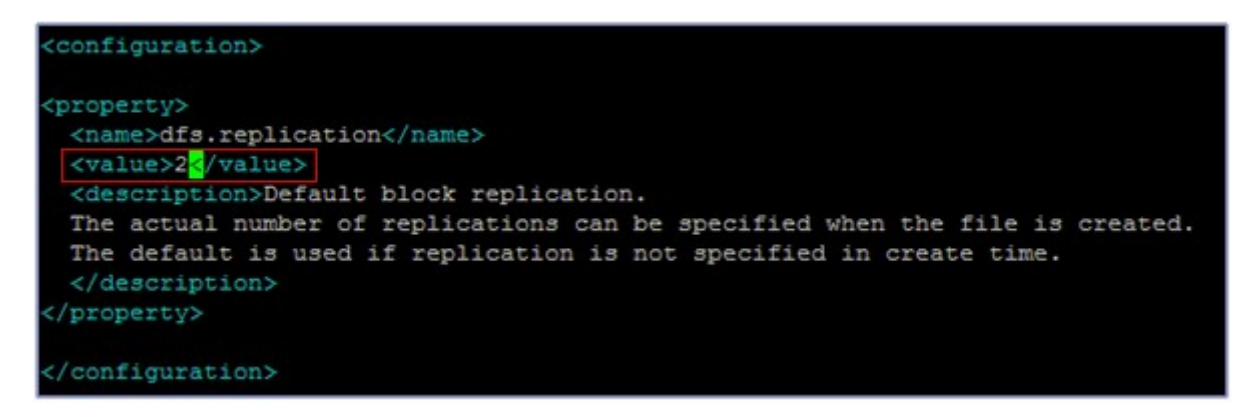

#### e. mapred-site.xml:

We are changing the host name from 'localhost' to Hadoopmaster, which specifies the JobTracker (MapReduce master) host and port

vi mapred-site.xml

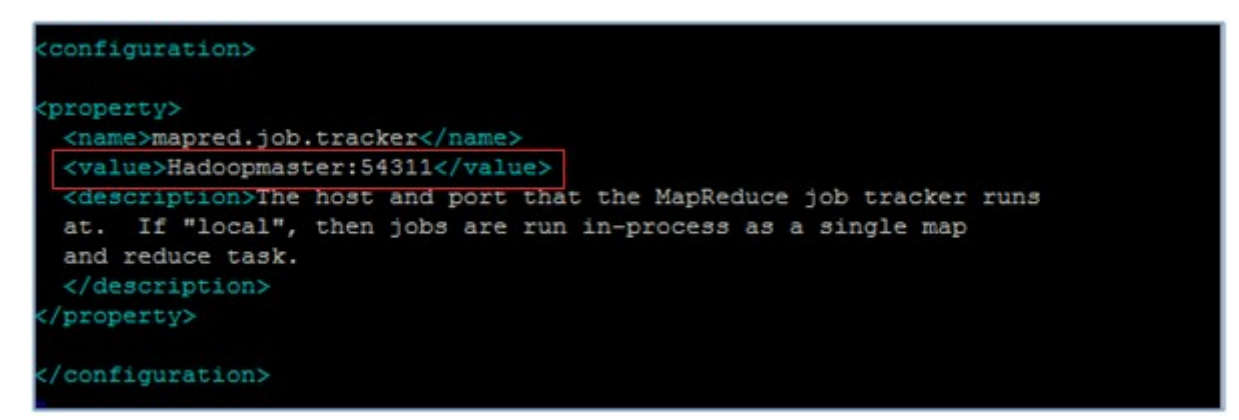

## 3. Formatting and Starting/Stopping the HDFS filesystem via the NameNode:

The first step to starting up your multi–node Hadoop cluster is formatting the Hadoop filesystem which is implemented on top of the local filesystem of your cluster. To format the filesystem (which simply initializes the directory specified by the dfs.name.dir variable), run the given command.

hadoop namenode -format

```
hduser@Hadoopmaster:~$ hadoop namenode -format
Warning: $HADOOP HOME is deprecated.
13/10/26 16:43:48 INFO namenode.NameNode: STARTUP MSG:
STARTUP MSG: Starting NameNode
STARTUP MSG: host = Hadoopmaster/127.0.1.1
STARTUP MSG: args = [-format]
STARTUP MSG: version = 1.2.1
STARTUP MSG: build = https://svn.apache.org/repos/asf/hadoop/common/branches/b
ranch-1.2 -r 1503152; compiled by 'mattf' on Mon Jul 22 15:23:09 PDT 2013
STARTUP_MSG: java = 1.7.0_25
*******
Re-format filesystem in /data/tmp/dfs/name ? (Y or N) Y
13/10/26 16:43:51 INFO util.GSet: Computing capacity for map BlocksMap
13/10/26 16:43:51 INFO util.GSet: VM type = 64-bit
13/10/26 16:43:51 INFO util.GSet: 2.0% max memory = 932118528
13/10/26 16:43:51 INFO util.GSet: capacity = 2^21 = 2097152 entries
13/10/26 16:43:51 INFO util.GSet: recommended=2097152, actual=2097152
13/10/26 16:43:51 INFO namenode.FSNamesystem: fsOwner=hduser
13/10/26 16:43:51 INFO namenode.FSNamesystem: supergroup=supergroup
13/10/26 16:43:51 INFO namenode.FSNamesystem: isPermissionEnabled=true
13/10/26 16:43:51 INFO namenode.FSNamesystem: dfs.block.invalidate.limit=100
13/10/26 16:43:51 INFO namenode.FSNamesystem: isAccessTokenEnabled=false access
```

### 4. Starting the multi-node cluster:

Starting the cluster is performed in two steps.

We begin by starting the HDFS daemons first, the NameNode daemon is started on Hadoopmaster and DataNode daemons are started on all nodes(slaves).

Then we will start the MapReduce daemons, the JobTracker is started on Hadoomaster and TaskTracker daemons are started on all nodes (slaves).

#### a. To start HDFS daemons:

start-dfs.sh

This will get NameNode up and DataNodes up listed in conf/slaves.

```
hduser@Hadoopmaster:~$ start-dfs.sh
Warning: $HADOOP_HOME is deprecated.
starting namenode, loggin; to /usr/local/hadoop/libexec/../logs/hadoop-hduser-na
menode-Hadoopmaster.out
hadoopnode: starting data iode, logging to /usr/local/hadoop/libexec/../logs/hado
op-hduser-datanode-hadoop iode.out
Hadoopmaster: starting datanode, logging to /usr/local/hadoop/libexec/../logs/hado
doop-hduser-datanode-Hado pmaster.out
Hadoopmaster: starting scondarynamenode, logging to /usr/local/hadoop/libexec/../logs/hadoop/libexec/../logs/had
```

### b. To start Map Red daemons:

start-mapred.sh

This will bring up the MapReduce cluster with the JobTracker running on the machine you ran the previous command on, and TaskTrackers on the machines listed in the conf/slaves file.

## 5. Running a Map-reduce Job:

Use a much larger volume of data as inputs as we are running in a cluster.

hadoop jar hadoop \*examples\*. jar wordcount /user/hduser/demo
/user/hduser/demo-output

we can observe namenode,mapreduce,tasktracker process on the webinterface by following given url's

- <u>http://Hadoopmaster:50070/</u> web UI of the NameNode daemon
- <u>http://Hadoopmaster:50030/</u> web UI of the JobTracker daemon
- <u>http://Hadoopmaster:50060/</u> web UI of the TaskTracker daemon

\*Hadoopmaster can be replaced with the machine ip